# Manual de Uso Llaves Termostáticas para Radiador

Contenido

Ficha Técnica - Pág 1

Instalación y Emparejamiento - Pág 2

Conexión al móvil o a la tableta - Pág 2

Visualización Pág - 2

Configuraciones Pág - 3

Reciclaje Pág - 4

Mantenimiento - Pág 4

Su Garantía - Pág 4

# Ficha Técnica

| Tensión de funcionamiento del                                                   | 2 x AA1,5 V, pilas alcalinas                            | Adaptadores                                                                                 |                                     |
|---------------------------------------------------------------------------------|---------------------------------------------------------|---------------------------------------------------------------------------------------------|-------------------------------------|
| termostato:<br>Almacenamiento de reserva:<br>Opciones de conmutación:Frecuencia | EEPROM<br>Prog. a 7 días (4 periodos por día)<br>868Mhz | Heimeier, Junkers Landys<br>+Gyr,MNG, Honeywell, Braukman<br>racores con medida de M 30x1,5 |                                     |
| Precisión:<br>Control:                                                          | 5°C ~ 35°C, en 0,5°C ± 1°C<br>PID<br>φ55*69mm           | Danfoss RAC (la varilla metálica<br>debe ser conectada a la llave)                          | +varilla metálica,<br>solo para RAV |
| Extensión máxima<br>Color:                                                      | SJUMM<br>Blanco<br>20.<br>CEROHS,RED                    | Danfoss RA                                                                                  |                                     |
| Grado de protección IP: Certificación:                                          |                                                         | Danfoss RAVL                                                                                |                                     |

Adaptadores

# Instalación de las llaves termostáticas manuales

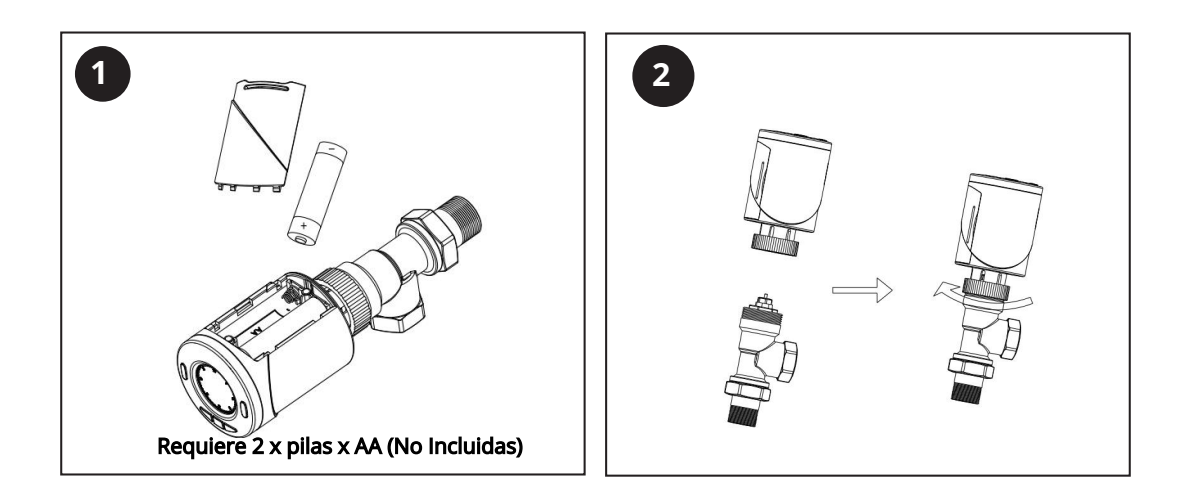

- 1) Una vez que las baterías estén instaladas, en las las llaves aparecerá INIL, ahora las llaves se inicializarán.
- 2) Instale las llaves a su radiador, vea el paso 2 (previo).
- 3) Una vez que la llave se haya inicializado, la pantalla cambiará a AdAP 0.
- 4) Presione el botón UP para cambiar de 0 a 1.
- 5) La llave se calibrará ahora al tocar la llave , el émbolo de la llave se moverá hacia arriba y hacia abajo para almacenar los puntos abiertos y cerrados de su válvula.
- 6) Una vez que se haya calibrado la llave, podrá ver la pantalla de visualización.

# Emparejamiento de las llaves

Nota: Antes de añadir TRV HT-10R a la aplicación asegúrese de que ha añadido el E-hub

- 1) Abra la aplicación y seleccione el gateway WIFI, pulse "agregar dispositivo secundario) y luego pulse "calentador".
- 2) Apague la llave de radiador termostática presionando el botón ON/OFF (Encendido/Apagado)
- 3) Mantenga botón M pulsado hasta que la pantalla muestre FF
- 4) Presione el botón "UP" (incrementación) para que la llave sea visible, aparecerán tres líneas de señal que se moverán en la pantalla.
- 5) Seleccione " la luz de confirmación en el flash" de la aplicación.
- 6) Espere un momento hasta que la conexión se complete.
- 7) Cuando la pantalla muestre IE, apague y vuelva a encender la llave, ahora puede utilizar su llave termostática para radiador.

# Visualización

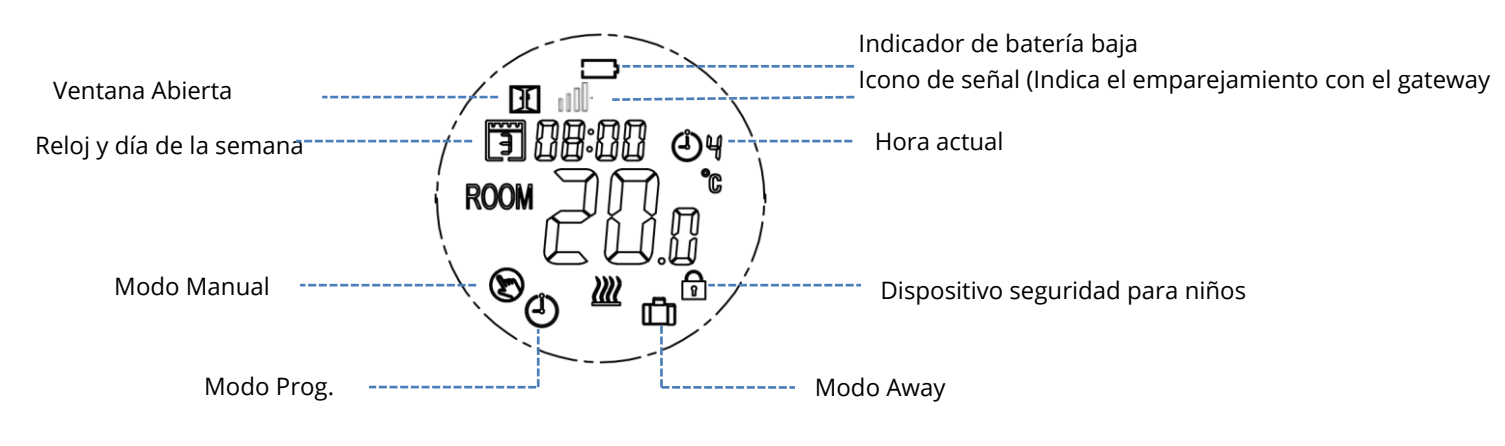

2

# Configuración de las Llaves Termostáticas

#### Configuración del Modo (Presione el botón M para seleccionar)

- Modo manual (manual encendido/apagado)
- Modo away temperatura preestablecida cuando se está en este modo, esta temperatura no puede ser fijada por debajo del Punto de
- Ajuste Mínimo (por defecto 5°C), puede ser cambiado en los ajustes de los parámetros, menú 03 como se indica a continuación.
- Temp prog.

#### Ajuste del reloj y del día de la semana

Mantenga pulsado el botón P durante 5s, ajuste el reloj (Min-Hora-Día de la semana) pulsando los botones ARRIBA y ABAJO, pulse el botón P para pasar a la siguiente configuración.

#### Ajuste programable de 7 días

Después de ajustar el reloj, pulse P para ir a la configuración del horario de la prog.

Establezca el horario (Día de la semana-Período-Hora de Inicio-Temp de inicio) pulsando los botones UP y DOWN, pulse el botón P para pasar a la siguiente configuración.

### Configuración predeterminada del temporizador

| Periodo           | 1    |      | 2    |      | 3     |      | 4     |      |
|-------------------|------|------|------|------|-------|------|-------|------|
|                   | Hora | Temp | Hora | Temp | Hora  | Temp | Hora  | Temp |
| 12345 (Lun.~Vie.) | 7:00 | 22℃  | 8:30 | 19℃  | 17:00 | 22℃  | 22:00 | 19℃  |
| 6 (Sáb.)          | 8:00 | 22℃  | 8:30 | 22℃  | 17:00 | 22℃  | 22:00 | 19℃  |
| 7 (Dom.)          | 8:00 | 22℃  | 8:30 | 22°C | 17:00 | 22℃  | 22:00 | 19℃  |

# Configuración de parámetros

Apague el termostato, presione y mantenga los botones M y UP (incrementar) juntos durate 5s hasta que vea 01, este será el primer ajuste tal y como visto continuación (Calibración de temperatura del sensor interno) y mostrará el ajuste predeterminado de 0,0°C, para navegar por el menú, presione el botón M para ir al siguiente elemento, ajuste el rango usando los botones UP y DOWN (incr. y dism).

| Menú Descripción                              | Rango                                               | Por defecto |
|-----------------------------------------------|-----------------------------------------------------|-------------|
| 01 Calibración de temp para el sensor interno | -0.8°C~8°C                                          | 0°C         |
| 02 Punto de ajuste máximo                     | 05°C~35°C                                           | 35°C        |
| 03 Punto de ajuste mínimo                     | 5°C~35°C                                            | 5°C         |
| 05 Protección anticongelante Pantalla         | 5°C~15°C                                            | 5°C         |
| 10 de temp.                                   | 0: Temp. de la estancia                             | 0           |
|                                               | 1: AJUSTE de temp                                   |             |
| 12 Función detecta ventanas abiertas          | 1: ON (Encendido) 0: OFF (Apagado)                  | 0           |
| 13 Función OWD Detector Hora                  | 22s~3 Mins                                          | 15 Mins     |
| 14 Selección descenso de Temp OWD             | 2.3.4°C                                             | 2°C         |
| 15 Selección tiempo de retardo OWD            | 110~16 Mins                                         | 30 Mins     |
| 17 Reiniciaión de fábrica                     | 0: No                                               | 0           |
|                                               | 1: Sí, Pulse y presione el botón On/Off (encendido/ |             |
|                                               | apagado) durante 5 segundos y suele el botón        |             |
| 18 Versión del programa                       | para reiniciar                                      |             |
| 19 Versión del programa                       |                                                     |             |
| 31 Voltaje de la batería                      |                                                     | Unit: 10mV  |
| 32 Selección Banda-P PID                      | Unit: 10mV                                          | 7°C         |
| 33 Selección Horario-I PID                    | 2°C~10°C                                            | 30 Mins     |
|                                               | 30~90 Mins                                          |             |

Cuando se activa el modo de Ventana Abierta en el ajuste de parámetros, el sistema dejará de calentar automáticamente cuando detecte una caída repentina de la temperatura ambiente (2°C en 15 minutos por defecto). Esto se produce normalmente cuando se abre una ventana o una puerta sin apagar el dispositivo de calefacción.

El dispositivo volverá al modo de funcionamiento anterior después de 30 minutos, y luego desaparecerá el OP. Si pulsa cualquier botón, saldrá de la función OWD durante el período de apagado de la calefacción. Limpie cualquier marca con un paño suave seco o húmedo, si no está seguro, por favor, póngase en contacto con nosotros primero.

# Su Garantía

- Este producto está cubierto por una garantía de 3 años.
- La garantía comienza a partir de la fecha de compra.
- La garantía le cubre contra los problemas causados por cuestiones relacionadas a causa de la fabricación, no se aplica a los problemas qcausados debidos a la incorrecta instalación.
- · Los costes de mano de obra para la instalación del producto no están cubiertos por esta garantía.

# Reciclaje y Desecho

Rogamos recicle el embalaje en acuerdo a la normativa de su municipio local sobre los reglamentos referentes a la

manipulación y desecho de productos que hayan llegado al final de su vida útil. Rogamos no recicle el elemento con

residuos domésticos.

Producto - ABS.

Embalaje - Cartón.

# Contáctenos

Unit 1 & 2 Dawson Ct Burnley

Lancashire

BB11 5UB

4